## Set Adobe Acrobat as your default PDF reader on MacOS

Select any PDF document that you have downloaded or created then right click or control + click on the PDF to bring up the menu.

Highlight and select Get Info

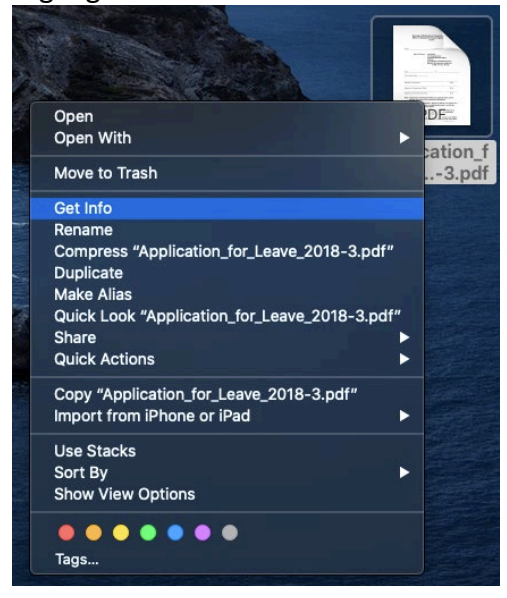

A new window will pop up on the left side of your screen displaying information about the file. Here you will select the Open with tab and expand it.

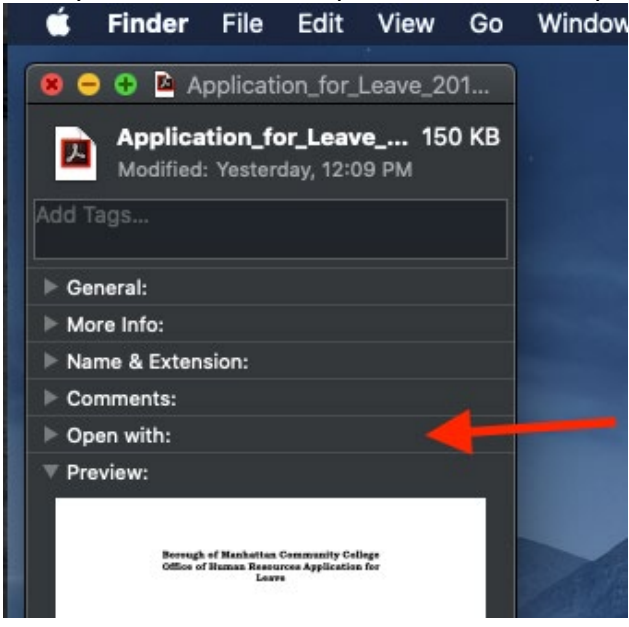

On the Open with tap click the selection box to bring up a list of applications.

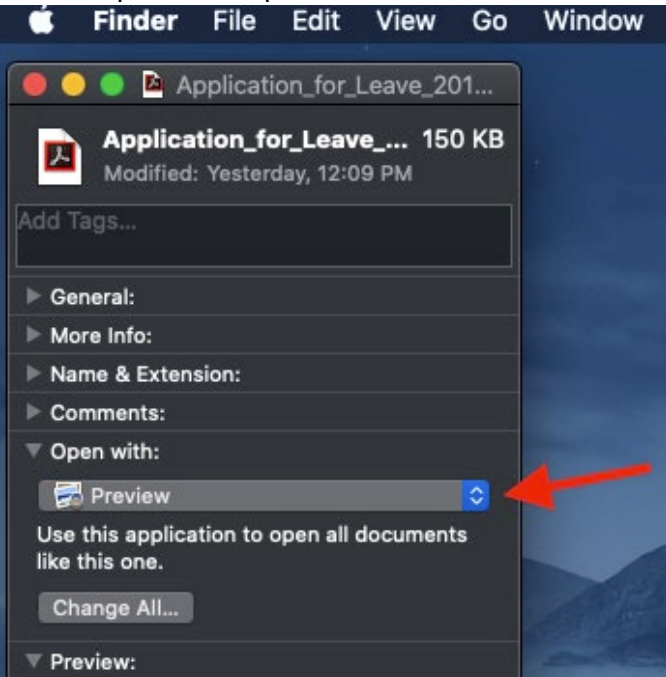

From the drop down list select the Adobe Acrobat program that you have installed.

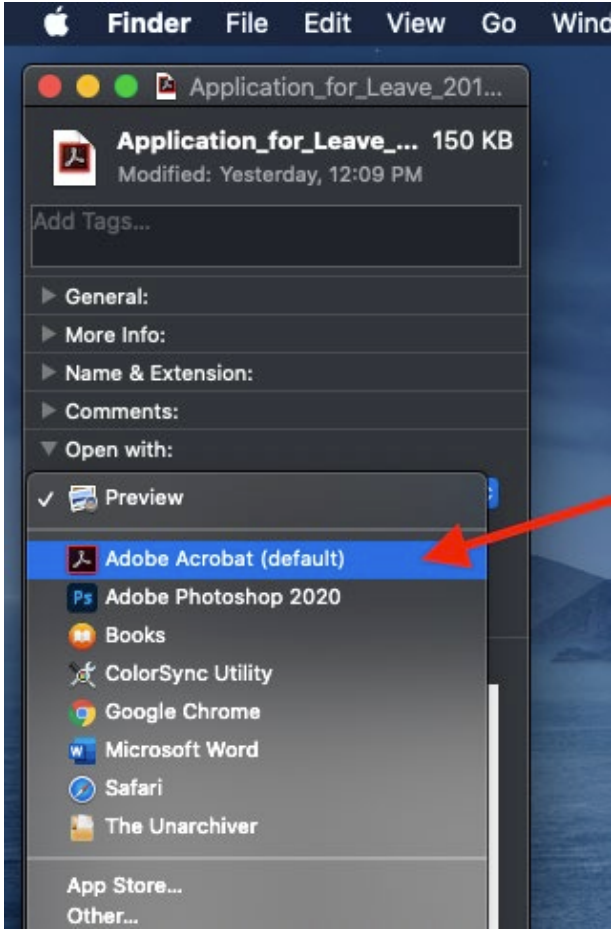

Once Adobe Acrobat has been selected click on the change all button. This will allow Acrobat to open all PDF documents on the computer going forward.

| Ś                                                             | Finder    | File | Edit | View | Go |
|---------------------------------------------------------------|-----------|------|------|------|----|
| 🛑 😑 🕒 Application_for_Leave_201                               |           |      |      |      |    |
| Application_for_Leave 150 KB<br>Modified: Yesterday, 12:09 PM |           |      |      |      |    |
| Add Tags                                                      |           |      |      |      |    |
| ▶ General:                                                    |           |      |      |      |    |
| ► More Info:                                                  |           |      |      |      |    |
| Name & Extension:                                             |           |      |      |      |    |
| ► Comments:                                                   |           |      |      |      |    |
| ▼ Open with:                                                  |           |      |      |      |    |
| Adobe Acrobat (default) ᅌ                                     |           |      |      |      |    |
| Use this application to open all documents                    |           |      |      |      |    |
| like                                                          | unis one. |      |      |      |    |
| Ch                                                            | ange All  |      |      |      |    |
| ▼ Preview:                                                    |           |      |      |      |    |

A confirmation box will open up to confirm the changes. Click on continue.

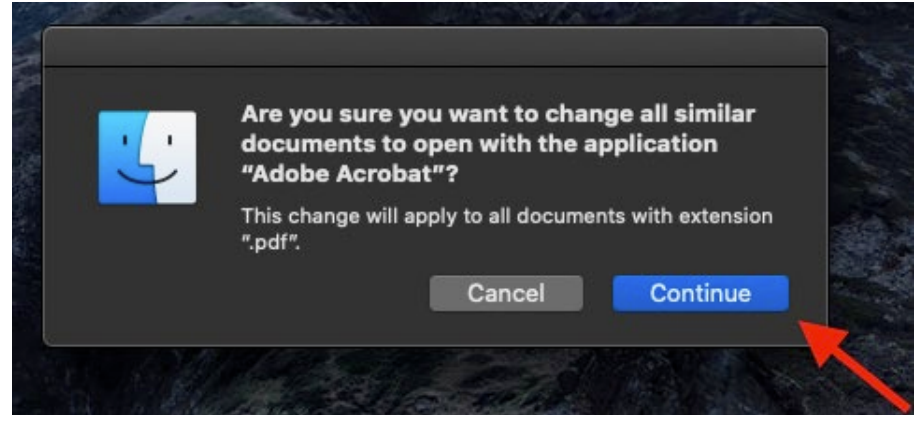

Adobe Acrobat has now been set as your default PDF reader on your Mac.